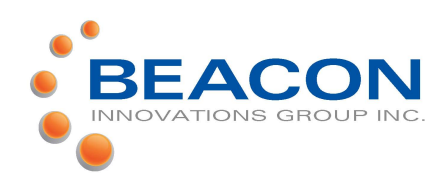

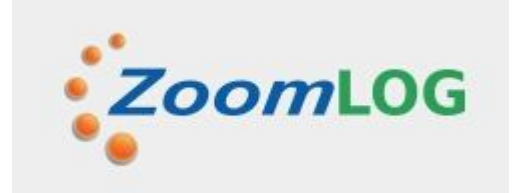

### **ZOOMLog** Operator's Guide

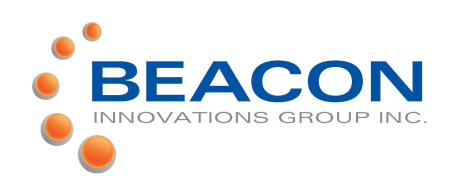

#### **ZOOMLog Driver's Guide**

#### Login

NOTE: It is important that the following steps be performed in the specified sequence

1. Power on the tablet. We recommend that power be connected to the tablet at all times when it is in the cab.

- 2. Start your truck
- 3. Tap the ZoomLog icon

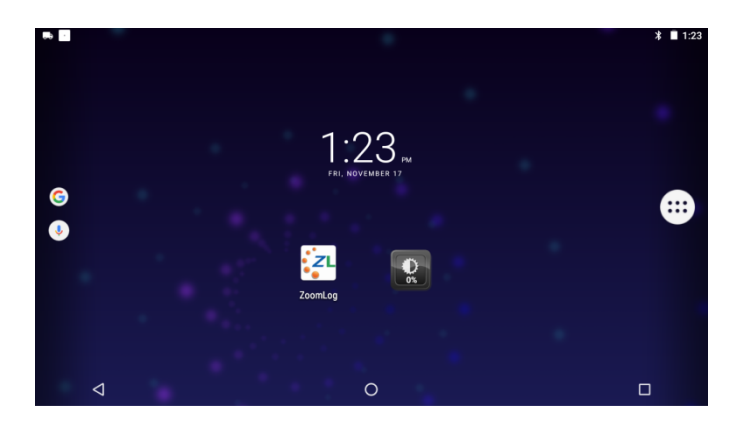

4. The tablet will connect to the ECM and register the device

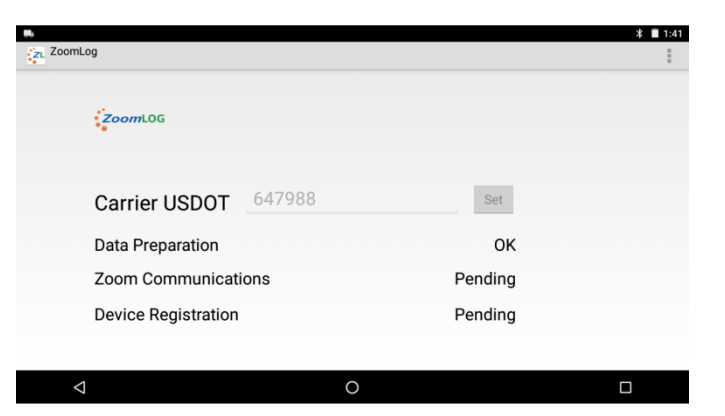

## 5. The driver login page will be displayed

| ZoomLOG               |       |
|-----------------------|-------|
| User Name Driver 1000 |       |
| Password              | Login |

6. Tap the arrow to the right of the User Name displayed.

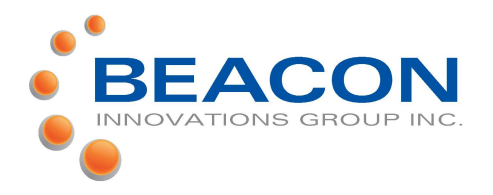

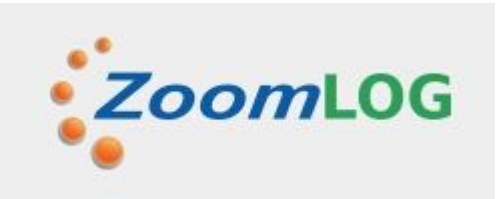

# A. Select your Driver 100 Driver 200 Driver 300 Driver 500 Driver 500 Driver 1000 Password Login

#### 10.Select your Duty Status. Press OK

|                    |              |                                   | <b>₩</b> 5.50 |
|--------------------|--------------|-----------------------------------|---------------|
| ZoomLog            | Driver, 1000 | 4                                 |               |
|                    |              | ZoomLOG                           |               |
|                    |              | Select Duty Status                |               |
|                    |              | Off Duty                          |               |
|                    |              | <ul> <li>Sleeper Berth</li> </ul> |               |
|                    |              | ○ Driving                         |               |
|                    |              | On-duty Not Driving               |               |
|                    |              | ОК                                |               |
|                    |              |                                   |               |
| $\bigtriangledown$ |              | 0                                 |               |
|                    |              |                                   |               |

- 8. Enter your password and tap Login.
- 9. Enter/Edit Trip information that is missing or incorrect. Press OK

| ZoomLog            |                                                                                        |                                              |                                                    |                  | ՝ 🕯 🔒 3:56 |
|--------------------|----------------------------------------------------------------------------------------|----------------------------------------------|----------------------------------------------------|------------------|------------|
|                    |                                                                                        | ZoomL                                        | OG                                                 |                  |            |
|                    | First Name<br>Last Name<br>Driver License Number<br>Driver License State<br>Tractor ID | 1000<br>Driver<br>99765221<br>Ontario<br>445 | Exempt Driver Status<br>Personal Use<br>Yard Moves | No<br>Yes<br>Yes |            |
|                    | Tractor VIN                                                                            | 1234567                                      | 789012345556                                       |                  |            |
|                    | Trailer Number                                                                         | 667                                          |                                                    |                  |            |
|                    | Shipping ID                                                                            | 12FG44                                       | 4                                                  |                  |            |
| $\bigtriangledown$ |                                                                                        | 0                                            |                                                    |                  |            |

The RoDS Summary page is displayed This screen is required to be visible at all times while the vehicle is in motion.

| ZoomLog      | Driver, 1000    | 4                |                |                                          |
|--------------|-----------------|------------------|----------------|------------------------------------------|
| Driver, 1    | 000             |                  | Current status | Communications OK<br>On-duty not driving |
| 24 hour pe   | riod start time | Midnight         |                | Set duty status                          |
| Daily drivin | g hours         | 11h00m remaining | P              | ersonal Use/Yard Move                    |
| Daily on-du  | ty hours        | 12h02m remaining |                | Contifu/region records                   |
| Weekly on-   | duty hours      | 68h47m remaining |                | Certify/Teview records                   |
| 30 minute l  | oreak           | 07h59m remaining |                | Trip Info<br>Logout                      |
|              |                 |                  |                |                                          |
| $\Diamond$   |                 | 0                |                |                                          |

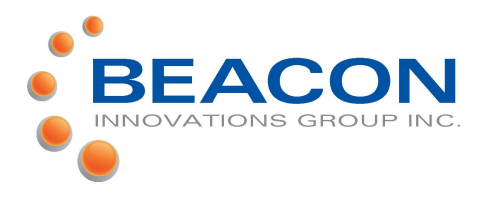

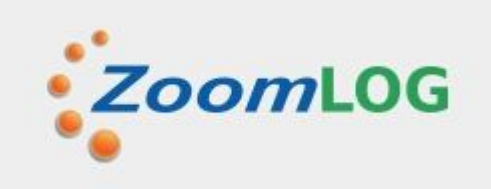

#### **Change your Duty Status**

#### 1. Tap the Set Duty Status button.

| ZoomLog         | Driver, 1000    |                  | n <b>-</b> 3.0                                                 |
|-----------------|-----------------|------------------|----------------------------------------------------------------|
| Driver, 1       | 000             |                  | Communications OK<br>Current status <b>On-duty not driving</b> |
| 24 hour pe      | riod start time | Midnight         | Set duty status                                                |
| Daily drivir    | ng hours        | 11h00m remaining | Personal Use/Yard Move                                         |
| Daily on-du     | uty hours       | 12h02m remaining | Cartifu/roviou/rocorda                                         |
| Weekly on       | -duty hours     | 68h47m remaining | Certify/Teview Tecords                                         |
| 30 minute       | break           | 07h59m remaining | Trip Info<br>Logout                                            |
|                 |                 |                  |                                                                |
| $\triangleleft$ |                 | 0                |                                                                |

# Certify your logs (Sign you logbook)

#### 1. Tap the Certify/Review records button

|                 |                  |                                          |                | * 3:56                 |
|-----------------|------------------|------------------------------------------|----------------|------------------------|
| ZoomLog         | Driver, 1000     | 4                                        |                |                        |
| Driver.         | 1000             |                                          | C              | communications OK      |
| Dirivel,        |                  |                                          | Current status | On-duty not driving    |
| 24 hour pe      | eriod start time | Midnight                                 |                | Set duty status        |
| Daily drivi     | ng hours         | 11h00m remaining                         | Pe             | rsonal Use/Yard Move   |
| Daily on-d      | uty hours        | 12h02m remaining                         |                | Cartify/review records |
| Weekly on       | -duty hours      | 68h47m remaining                         |                | Jerniy/review records  |
| 30 minute       | break            | 07h59m remaining                         |                | Trip Info              |
| oo minute       | break            | er ner ner ner ner ner ner ner ner ner n |                | Logout                 |
|                 |                  |                                          |                |                        |
| $\triangleleft$ |                  | 0                                        |                |                        |

#### 2. Tap your status. Tap Ok.

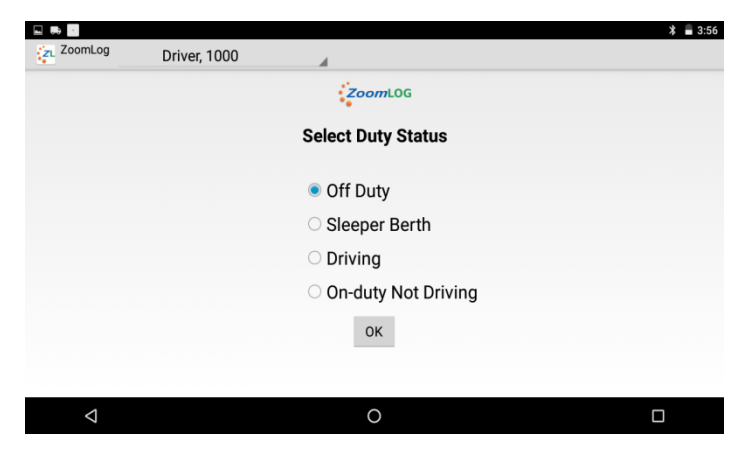

3. The RoDS summary page will be displayed with your updated status

## 2. The *Review/Certify Records* page is displayed

| ZoomLog                       | Test, Driver         | 4                     |                                    |                                    |                           |  |
|-------------------------------|----------------------|-----------------------|------------------------------------|------------------------------------|---------------------------|--|
| Test, Driver                  | 17-Nov               | -17 Nev               | w Rec Certify Day                  | / Send Recs                        | Email Summary             |  |
| Record Date                   | USDOT #              | Driver License Number | Driver License State               | ELD ID                             | Trailer Number            |  |
| 17-Nov-17                     | 647988               | 111112222233333       | ON                                 | AD797CD5A803BDDA89EB               | 8 678                     |  |
| Time Zone                     | Driver Name          | Co-Driver Name        | ELD Manufacturer                   | Shipping ID                        | Data Diagnostic Indicator |  |
| America/New_York              | Test, Driver         | 000112-112-12         | Beacon Innovations                 | 12 RR777                           | Yes                       |  |
| 4 hour period start time      | Driver ID            | Co-Driver ID          | Tractor ID                         | Unidentified Driver Records        | ELD Malfunction Indicator |  |
| Midnight                      | TestDriver1          |                       | 444                                | Yes                                | No                        |  |
| Carrier                       | Start - End Odometer | Miles Today           | Tractor VIN                        | Exempt Driver Status               | Start - End Engine Hours  |  |
| 3IGInc .                      | 605 - 605            | 0                     | JH4DA3341JS014654                  | No                                 | 747.5 - 747.5             |  |
| Current Location              |                      | File Comment          |                                    | Print/Display Date                 |                           |  |
| ON Penetang Canada            |                      |                       |                                    | 17-Nov-17                          |                           |  |
| SLEEPER BERTH                 |                      |                       |                                    | T071AL<br>T050AS<br>13.9<br>0<br>0 |                           |  |
| the state of the state of the | defetetetetetete     | a hele hele to to to  | In the factor to the factor to the | 0                                  |                           |  |

3. Push the screen up to see the record details for the day

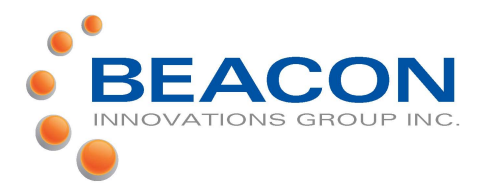

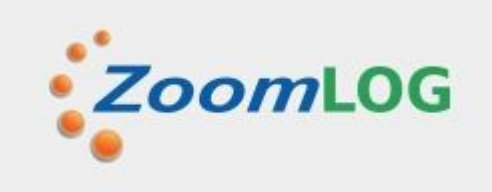

4. If you agree that the records are correct press *Certify Day.* The certification statement will appear. Press Agree to accept the records or Not Ready to cancel the certification

|         |                     |                                                   |                                 |                                |                    |          | * 3:57    |
|---------|---------------------|---------------------------------------------------|---------------------------------|--------------------------------|--------------------|----------|-----------|
| ZC Zoom | nLog Drive          | r, 1000 🔺                                         |                                 |                                |                    |          |           |
| Driver  | , 1000              | 16-Nov-17                                         | New Rec                         | Certify Day                    | Send Recs          | Email    | Summary   |
| Time    | Location            | Odometer                                          | Engine I                        | lours E                        | vent Type/Status   | Event Or | igin Cert |
| 10:32   | ON Penetang Canada; | I hereby certify that m<br>status for this 24-hou | y data entries<br>period are tr | and my recor<br>ue and correct | d of duty          | Driver   |           |
| 12:24   | ON Penetang Canada; |                                                   |                                 |                                |                    | Driver   |           |
| 13:37   | ON Penetang Canada; | Not ready                                         |                                 | Agree                          |                    | Driver   |           |
| 13:38   | ON Penetang Canada; |                                                   |                                 |                                |                    | Driver   |           |
| 13:43   |                     |                                                   |                                 |                                |                    | Driver   |           |
| 13:45   |                     |                                                   |                                 |                                |                    | Driver   |           |
| 13:46   |                     |                                                   |                                 |                                |                    | Driver   |           |
| 13:49   |                     |                                                   |                                 |                                |                    | Driver   |           |
| 13:54   |                     |                                                   |                                 |                                |                    |          |           |
| 13:59   | ON Penetang Canada  | 0                                                 | 747.                            | 5 OI                           | n-duty not driving | Driver   | Y         |
|         | ٥                   |                                                   | 0                               |                                |                    |          |           |

- 5. If a records is incorrect, tap the record entry in the record list
- 6. The Edit record window will appear Make the necessary changes and save the record.
- 7. Press *Certify Day.* The certification statement will appear. Press *Yes* to accept the records

#### **Finishing your trip**

- 1. <u>While the truck is still running</u>, set your duty status to Off Duty
- 2. Shut off the truck
- 3. Press Logout
- 4. Power off the tablet

#### Roadside DoT data file transfer

To send a data file to DoT inspector at roadside:

1. From the certify/review records page tap Send Recs

| ZoomLog                   | Test, Driver                                           | A                     |                      |                             |                              |  |
|---------------------------|--------------------------------------------------------|-----------------------|----------------------|-----------------------------|------------------------------|--|
| Test, Driver              | 17-Nov                                                 | /-17 Nev              | v Rec Certify Day    | Send Recs                   | Email Summary                |  |
|                           |                                                        |                       |                      |                             |                              |  |
| Record Date               | USDOT #                                                | Driver License Number | Driver License State | ELD ID                      | Trailer Number               |  |
| 7-Nov-17                  | 647988                                                 | 111112222233333       | ON                   | AD797CD5A803BDDA89E8        | 38 678                       |  |
| Time Zone                 | Driver Name                                            | Co-Driver Name        | ELD Manufacturer     | Shipping ID                 | Data Diagnostic Indicators   |  |
| America/New_York          | Test, Driver                                           |                       | Beacon Innovations   | 12_RR777                    | Yes                          |  |
| 24 hour period start time | Driver ID                                              | Co-Driver ID          | Tractor ID           | Unidentified Driver Records | ds ELD Malfunction Indicator |  |
| Aidnight                  | TestDriver1                                            |                       | 444                  | Yes                         | No                           |  |
| Carrier                   | Start - End Odometer                                   | Miles Today           | Tractor VIN          | Exempt Driver Status        | Start - End Engine Hours     |  |
| BIGInc                    | 605 - 605                                              | 0                     | JH4DA3341JS014654    | No                          | 747.5 - 747.5                |  |
| Current Location          |                                                        | File Comment          |                      | Print/Display Date          |                              |  |
| ON Penetang Canada        |                                                        |                       |                      | 17-Nov-17                   |                              |  |
| IT-Nov-17                 | 3 4 5 6 7 8 9<br>• • • • • • • • • • • • • • • • • • • | 10 11 NOT 1 2 3 4     |                      | 70714<br>HOURS<br>0<br>0    |                              |  |
|                           |                                                        |                       |                      | 0                           |                              |  |

2. Enter a comment or reference number if provided by the DoT inspector

| Z Zoon            | nLog Drive         | er, 1000           | 4                     |                     |              | η ο 3. |
|-------------------|--------------------|--------------------|-----------------------|---------------------|--------------|--------|
| Driver            | , 1000             | 16-Nov-17          | New Rec Certi         | fy Day Send Recs    | Email S      | ummary |
| Time<br>16-Nov-17 | Location           | Please enter a com | ment to be included w | ith the file        | Event Origin | Cert   |
|                   |                    |                    |                       |                     | Driver       |        |
| 12:24             |                    |                    |                       |                     | Driver       |        |
|                   |                    | ·                  |                       |                     | Driver       |        |
| 13:38             |                    | Web                | Cancel                | Email               | Driver       |        |
|                   | ON Penetang Canada | Heb                | Gander                | cinai               | Driver       |        |
|                   |                    |                    |                       |                     | Driver       |        |
| 13:46             |                    |                    |                       |                     |              |        |
|                   |                    |                    |                       |                     | Driver       |        |
| 13:54             |                    |                    |                       |                     | Driver       |        |
| 13:59             | ON Penetang Canada | 0                  | 747.5                 | On-duty not driving | Driver       | Y      |
|                   | ⊲                  |                    | 0                     |                     | C            | ]      |

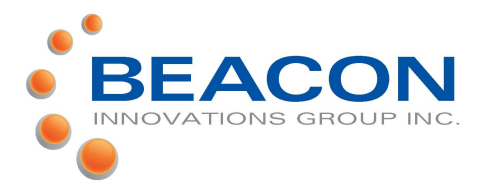

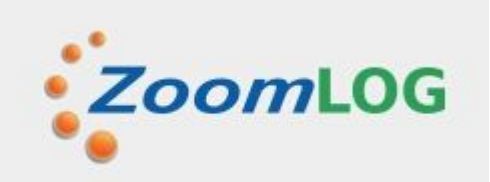

3. Tap Web for a web services transfer Tap email for an email transfer Tap Cancel to stop the transfer

#### Reviewing Unidentified Driver records

If a message appears during your login that indicates there a Unidentified Driver records you must review them

1. From the Summary page tap Certify/Review Records

| ZoomLog                | Test, Driver                                          |                       |          |                              |                            |            |                    |
|------------------------|-------------------------------------------------------|-----------------------|----------|------------------------------|----------------------------|------------|--------------------|
| Test, Driver           | 17-Nov                                                | /-17 N                | ew Rec   | Certify Day                  | Send Recs                  | Email      | Summary            |
| ecord Date             | USDOT #                                               | Driver License Number | Driver L | icense State                 | ELD ID                     | Trailer Nu | mber               |
| me Zone                | Driver Name                                           | Co-Driver Name        | ELD M    | nufacturer                   | Shinning ID                | Data Diar  | anostic Indicators |
| merica/New_York        | Test, Driver                                          |                       | Beacon   | Innovations                  | 12 RR777                   | Yes        |                    |
| hour period start time | Driver ID                                             | Co-Driver ID          | Tractor  | ID                           | Unidentified Driver Record | s ELD Malf | unction Indicators |
| idnight                | TestDriver1                                           |                       | 444      |                              | Yes                        | No         |                    |
| arrier                 | Start - End Odometer                                  | Miles Today           | Tractor  | VIN                          | Exempt Driver Status       | Start - En | d Engine Hours     |
| Ginc                   | 605 - 605                                             | 0                     | JH4DA    | 3341JS014654                 | No                         | 747.5 - 74 | 7.5                |
| urrent Location        |                                                       | File Comment          |          |                              | Print/Display Date         |            |                    |
| N Penetang Canada      |                                                       |                       |          |                              | 17-Nov-17                  |            |                    |
| 7-Nov-17               | 3 4 5 6 7 8 9<br>•••••••••••••••••••••••••••••••••••• |                       |          | 8 9 10 11<br>••••••••••••••• | 13.9<br>0<br>0             |            |                    |
| $\triangleleft$        |                                                       |                       | 0        |                              |                            |            | Π                  |

- 2. Tap the driver name next to the date
- 3. Tap Unidentified Driver
- 4. Scroll down the page to view the records assigned to the Unidentified Driver
- 5. Tap each record that is yours and respond to the prompt to confirm that you are assuming the record

#### Setting personal Use and Yard Moves

Yard Moves and Personal use must be activated by your dispatch

Yard Moves can only be selected when you are On-Duty, not Driving

Personal Use can only be set when you are Off Duty.

1. From the Summary page tap Personal Use/ Yard Move

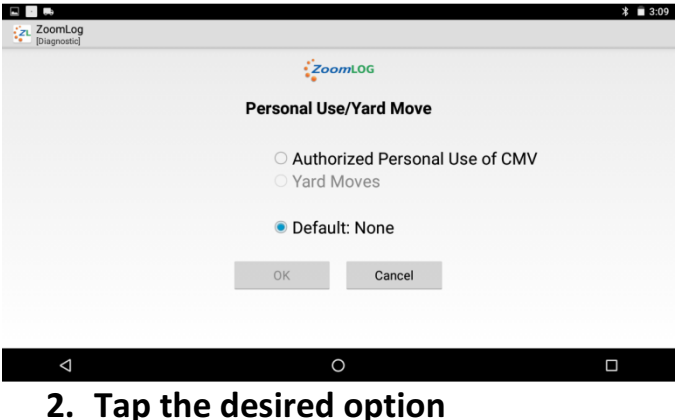

- 3. Enter the reason that you are
  - choosing this option
- 4. Press Ok.

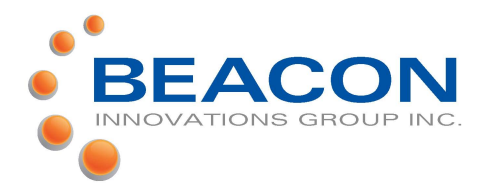

#### **Edit/Add Record**

#### Edit:

- 1. From the Certify/review records page scroll down to the record details
- 2. Tap the record to be edited.

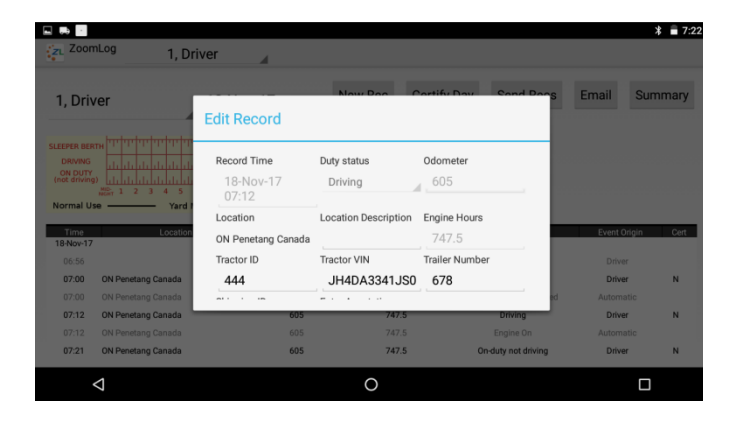

- 3. Edit the available field(s) requiring the change
- 4. Enter an annotation explaining the change
- 5. Tap Ok

#### Add:

- 1. From the Certify/review records page tap New Record
- 2. Enter the available field(s)
- 3. Enter an annotation explaining the addition
- 4. Tap Ok
- 1.

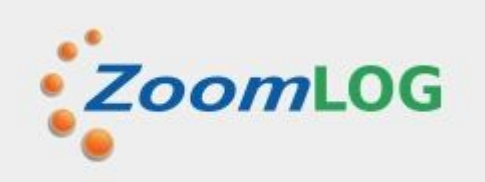

#### **Team Driver Login**

1. From the summary page tap the name of the logged in driver next to the ZoomLog logo

| 1, Driver                 | 4                |                                    |
|---------------------------|------------------|------------------------------------|
| 1, Driver                 |                  | Communications Ok                  |
| 1, Dri Log in another dri | ver              | Current status On-duty not driving |
| 24 hour period start time | Midnight         | Set duty status                    |
| Daily driving hours       | 11h00m remaining | Personal Use/Yard Move             |
| Daily on-duty hours       | 11h45m remaining | Certify/review records             |
| Weekly on-duty hours      | 57h06m remaining | ,,                                 |
| 30 minute break           | 05h45m remaining | Trip Info                          |
|                           |                  | Logout                             |
|                           |                  |                                    |
| $\bigtriangledown$        | 0                |                                    |

- 2. Tap "Log in another driver"
- 3. Choose the desired driver ID from the list and login

#### Team Driver Driving Record Reassignment

To reassign logs between team drivers:

- Open the Certify review records page for the driver with the driving log to be reassigned
- 2. Scroll down to the record details and tap the log entry to be reassigned

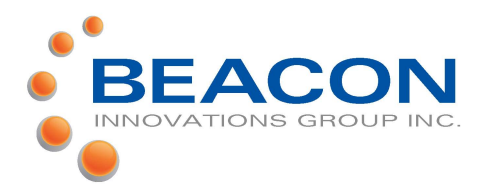

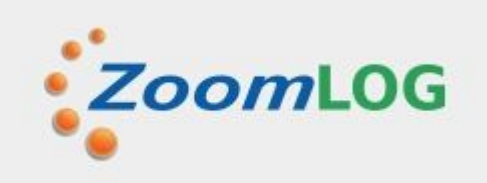

| 2. ZoomLog 1, Dri<br>1, Driver                                                      |                                       | Ver Now Doo Contifu Day Sand Doo                                   |                                                 |                     | rs Email Sur                     | nmary |
|-------------------------------------------------------------------------------------|---------------------------------------|--------------------------------------------------------------------|-------------------------------------------------|---------------------|----------------------------------|-------|
| SLEEPER BER<br>DRIVING<br>ON DUTY<br>(not driving<br>Normal U:<br>Time<br>18-Nov-17 | n n n n n n n n n n n n n n n n n n n | UN Penetang Canada<br>Tractor ID<br>444<br>Shipping ID<br>12_RR777 | Tractor VIN<br>JH4DA3341JS0<br>Enter Annotation | Trailer Number      | Event Origin                     | Cert  |
| 07:00                                                                               | ON Penetang Canada                    | Reassign Rec                                                       | Cancel                                          | ОК                  | Driver<br>Driver<br>ed Automatic | N     |
| 07:12                                                                               | ON Penetang Canada                    | 605                                                                | 747.5                                           | Driving             | Driver                           | N     |
|                                                                                     |                                       |                                                                    |                                                 |                     |                                  |       |
| 07:21                                                                               | ON Penetang Canada                    | 605                                                                | 747.5                                           | On-duty not driving | Driver                           | N     |
|                                                                                     | <1                                    |                                                                    | 0                                               |                     | П                                |       |

- 3. Tap Reassign record
- 4. Follow the prompts to confirm the reassignment of the record

#### Malfunction and Data diagnostic indicators

If [Malfunction] or [Diagnostic] is displayed on the upper left corner of the summary page your ELD is not functioning correctly

When [Diagnostic] is displayed contact your dispatcher as soon as possible for instructions to correct the problem.

## When [Malfunction] is displayed you ELD is not operating and you must:

(1) Note the malfunction of the ELD and provide written notice of the malfunction to your dispatcher within

#### 24 hours

(2) Reconstruct your record of duty status for the current 24-hour period and the previous 7 consecutive days on graph-grid paper logs provided in the ELD package unless you already possesses the records or the records are retrievable from the ELD

(3) Continue to manually prepare a paper record of duty status until the ELD malfunction is corrected.

## Obtaining a copy of your records

To obtain a copy of the current day and previous 7 days of your RoDS records

- 1. From the Certify/review records page tap Email
- 2. Choose the current period or a subset of the current period
- 3. Enter your email address and tap Ok.

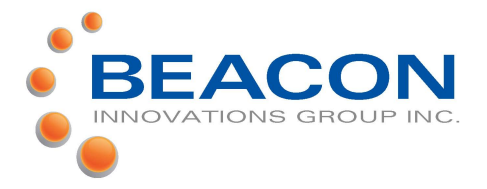

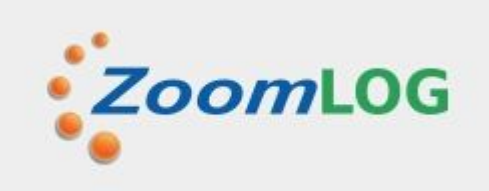

#### **Resetting the ELD**

If the ELD becomes unresponsive:

- 1. Press and hold the power button on the tablet. When the shutdown options appear press Power Off
- 2. Press and hold the MicroZoom reset button on the dash for 3 seconds
- 3. Wait 2 minutes
- 4. Turn the tablet back on

\*\*\*\*\*If the tablet does not reconnect successfully follow the "When [Malfunction] is displayed you ELD is not operating and you must:" procedure on the previous page.\*\*\*\*\*